### 光市記者発表資料

令和7年1月7日

件 みんな to ウォーキング事業 チーム対抗ウォーキングラリー「仲間部門」「職場部門」 名 表彰式の開催について

市では光市健康づくり推進計画「スマイルチャレンジ事業(うごく)」の一環として、い つでも、どこでも取り組むことができるウォーキングを通して、運動習慣づくりの推進を図 るために「誘い合ってみんなと歩こう!」をコンセプトに「みんな to ウォーキング事業」 を実施しています。

みんな to ウォーキング事業チーム対抗ウォーキングラリー「仲間部門」「職場部門」を 10月から11月の2か月間実施しました。

つきましては、チーム平均歩数の多い各部門上位3チーム等の表彰式を行います。

### 1 日時・場所

内

容

令和7年1月23日(木)18時30分~ あいぱーく光 いきいきホール
 ※市長より表彰状、賞品を授与

2 表彰対象チーム ※チーム名等は表彰式当日に公表。

受賞者氏名は、本人の了承が得られた方のみ公表。

各部門チーム平均歩数の多い上位3チームを表彰。職場部門に関しては、上位3位に加え て参加者割合の多い企業を1企業表彰。

### 3 参加者及び結果について

市民及び市内に通勤・通学する2~5人でチームを構成、参加申し込みをされたチーム で、やまぐち健幸アプリのグループ機能に登録または光市オリジナル健康記録帳に歩数を 記入・報告書を提出、各チームで2か月の1人当たりの平均歩数を競ったもの。

申込状況:仲間部門31チーム、91人、職場部門10企業、60チーム、229人 計91チーム、320人

報告提出状況:仲間部門31チーム、91人、職場部門9企業、54チーム、202人 計85チーム、293人

実施期間:令和6年10月1日(火)~11月30日(土)の2か月間 結果一覧については市のホームページ等にて掲載、紹介する。

#### 4 参考

別添:みんな to ウォーキング事業チーム対抗ウォーキングラリー「仲間部門」「職場部 門」チラシ

 問
 担当課
 光市福祉保健部健康増進課健康増進係

 合
 担当者
 兼重

 せ
 電
 話
 0833-74-3007

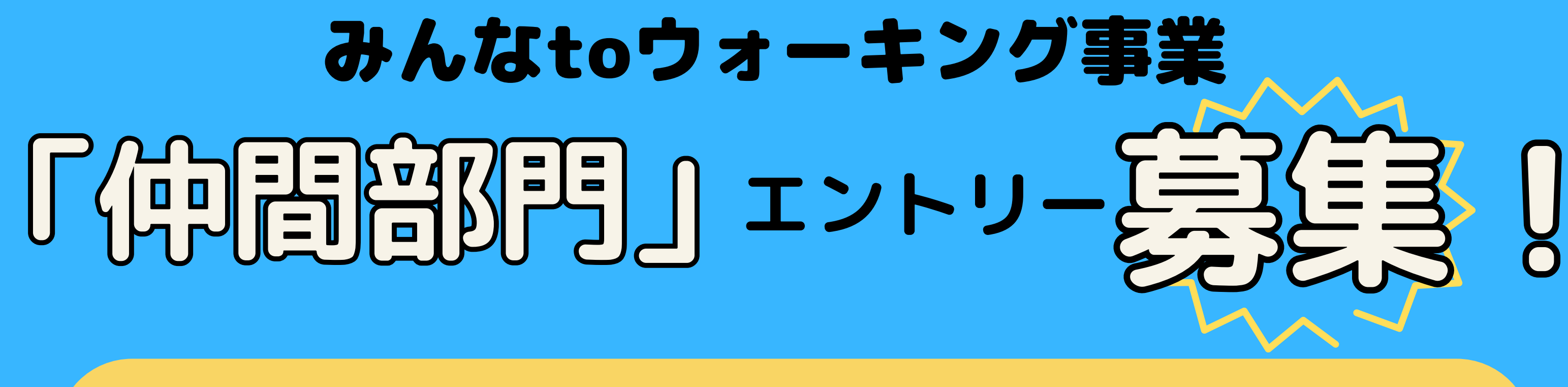

# 実施期間: 令和6年10月1日(火)~11月30日(土) 申し込み期間: 令和6年8月1日(木)~9月30日(月)

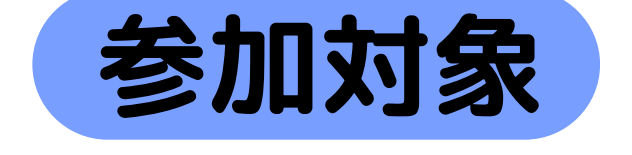

光市に在住または通勤・通学している方

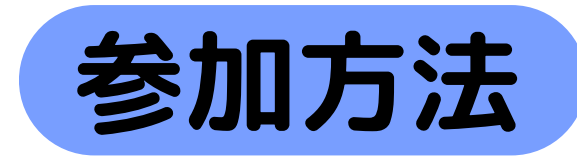

(1チーム:2~5人)

## ①光市へ参加の申し込みをする

③R5年度に参加された方も申し込みが必要です。
下記のいずれかの方法でお申し込みください。

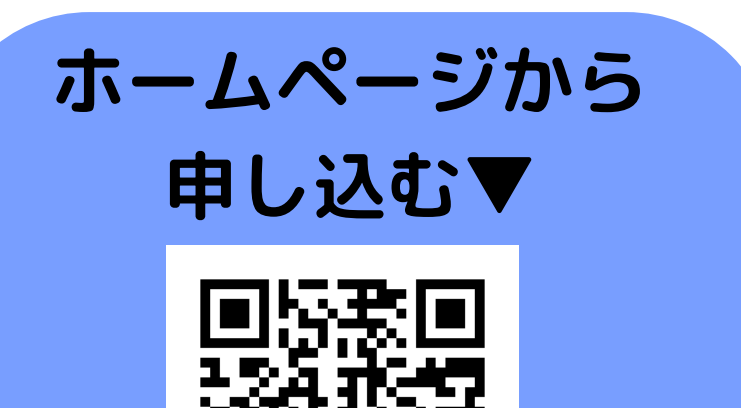

### 電話で申し込む▼

光市健康増進課へ電話

TEL 0833-74-3007

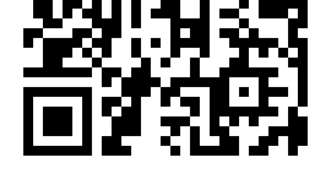

申し込み用紙を記入

あいぱーく⑩番窓口で

窓口で申し込む▼

②歩数の記録方法を選ぶ

## 「やまぐち健幸アプリ」

裏面に記載のある方法で登録 ④すでにアプリをインストール している方もチーム名の登録に 指定があるため、チラシ裏面を 必ずご確認ください。

「光市オリジナル健康記録帳」

あいぱーく⑩番窓口 でもらう。または光市 ホームページから 書式をダウンロード▶

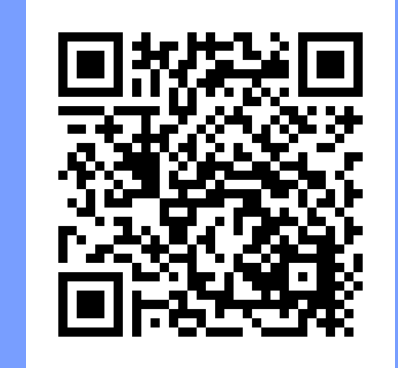

※チームの全員が同じ記録方法を選択してください。

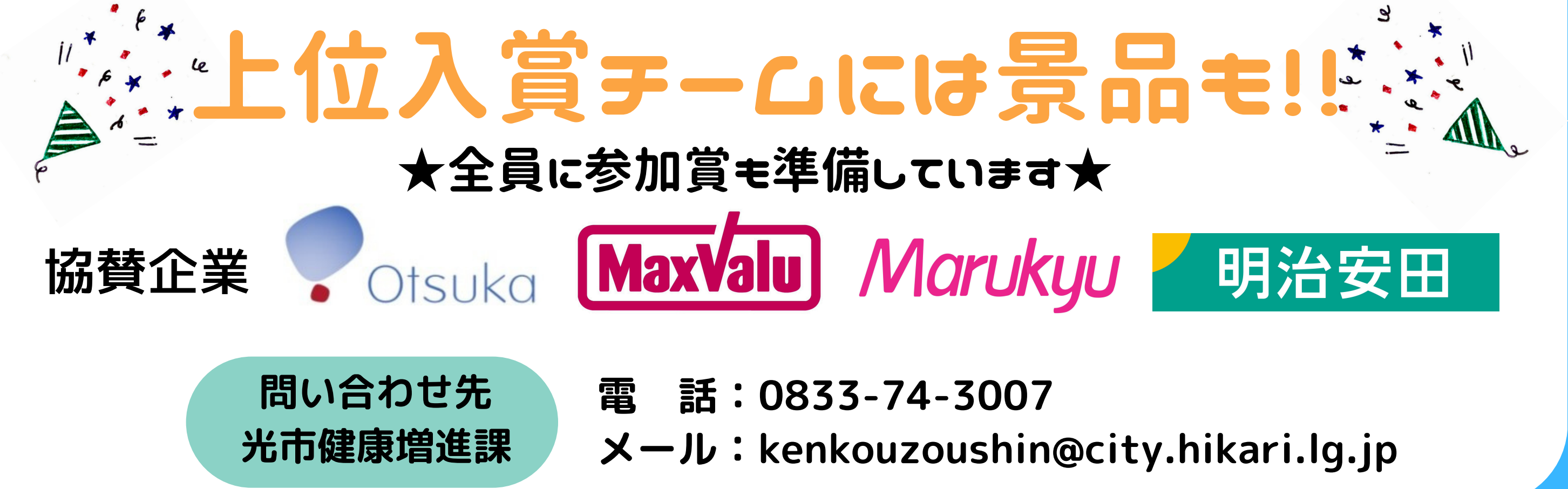

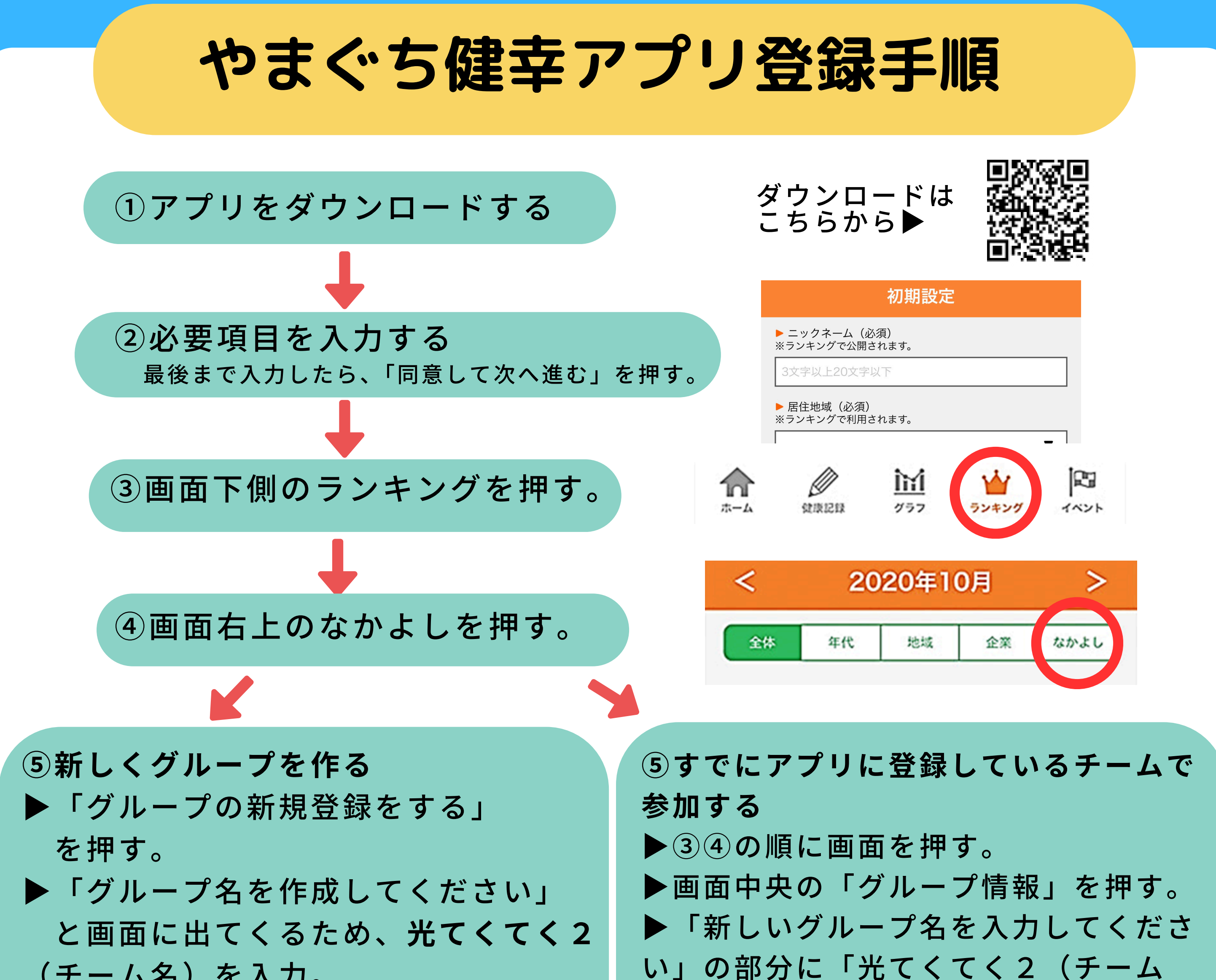

(チーム名)を入力。
 例:けんこうチームの場合
 「光てくてく2けんこう」
 ▶「登録する」を押す。

い」の部方に「元てくてく」(ナーム 名)」を入力。 ▶登録するを押す。

● メンバーをグループに入れる。
 ● 「「「「」」」」」」」」」」」」」」」」」
 ● 「「「」」」」」
 ● 「「」」」」
 ● 「「」」」
 ● 「」」
 ● 「」」
 ● 「」」
 ● 「」
 ● 「」
 ● 「」
 ● 「」
 ● 「」
 ● 「」
 ● 「」
 ● 「」
 ● 「」
 ● 「」
 ● 「」
 ● 「」
 ● 「」
 ● 「」
 ● 「」
 ● 「」
 ● 「」
 ● 「」
 ● 「」
 ● 「」
 ● 「」
 ● 「」
 ● 「」
 ● 「」
 ● 「」
 ● 「」
 ● 「」
 ● 「」
 ● 「」
 ● 「」
 ● 「」
 ● 「」
 ● 「」
 ● 「」
 ● 「」
 ● 「」
 ● 「」
 ● 「」
 ● 「」
 ● 「」
 ● 「」
 ● 「」
 ● 「」
 ● 「」
 ● 「」
 ● 「」
 ● 「」
 ● 「」
 ● 「」
 ● 「」
 ● 「」
 ● 「」
 ● 「」
 ● 「」
 ● 「」
 ● 「」
 ● 「」
 ● 「」
 ● 「」
 ● 「」
 ● 「」
 ● 「」
 ● 「」
 ● 「」
 ● 「」
 ● 「」
 ● 「」
 ● 「」
 ● 「」
 ● 「」
 ● 「」
 ● 「」
 ● 「」
 ● 「」
 ● 「」
 ● 「」
 ● 「」
 ● 「」
 ● 「」
 ● 「」
 ● 「」
 ● 「」
 ● 「」
 ● 「」
 ● 「」
 ● 「」
 ● 「」
 ● 「」
 ● 「」
 ● 「」
 ● 「」
 ● 「」
 ● 「」
 ● 「」
 ● 「」
 ● 「」
 ● 「」
 ● 「」
 ● 「」
 ● 「」
 ● 「」
 ● 「」
 ● 「

▶チームに参加する人は、③④の順に画 面を押し、「グループに参加する」を 押す。

▶グループを作成したメンバーから グループコードを聞き、入力。 ※健幸アプリで参加される場合は、 市に申込みすると県が実施している やまぐち健幸チャレンジ月間(市町部門) にも自動参加になり、県内での順位も見る ことができます。

健幸チャレンジ月間についてはこちら▼

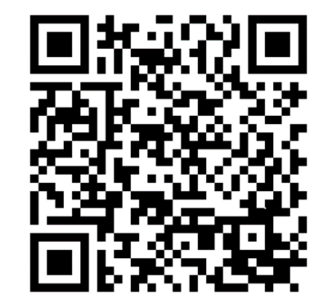

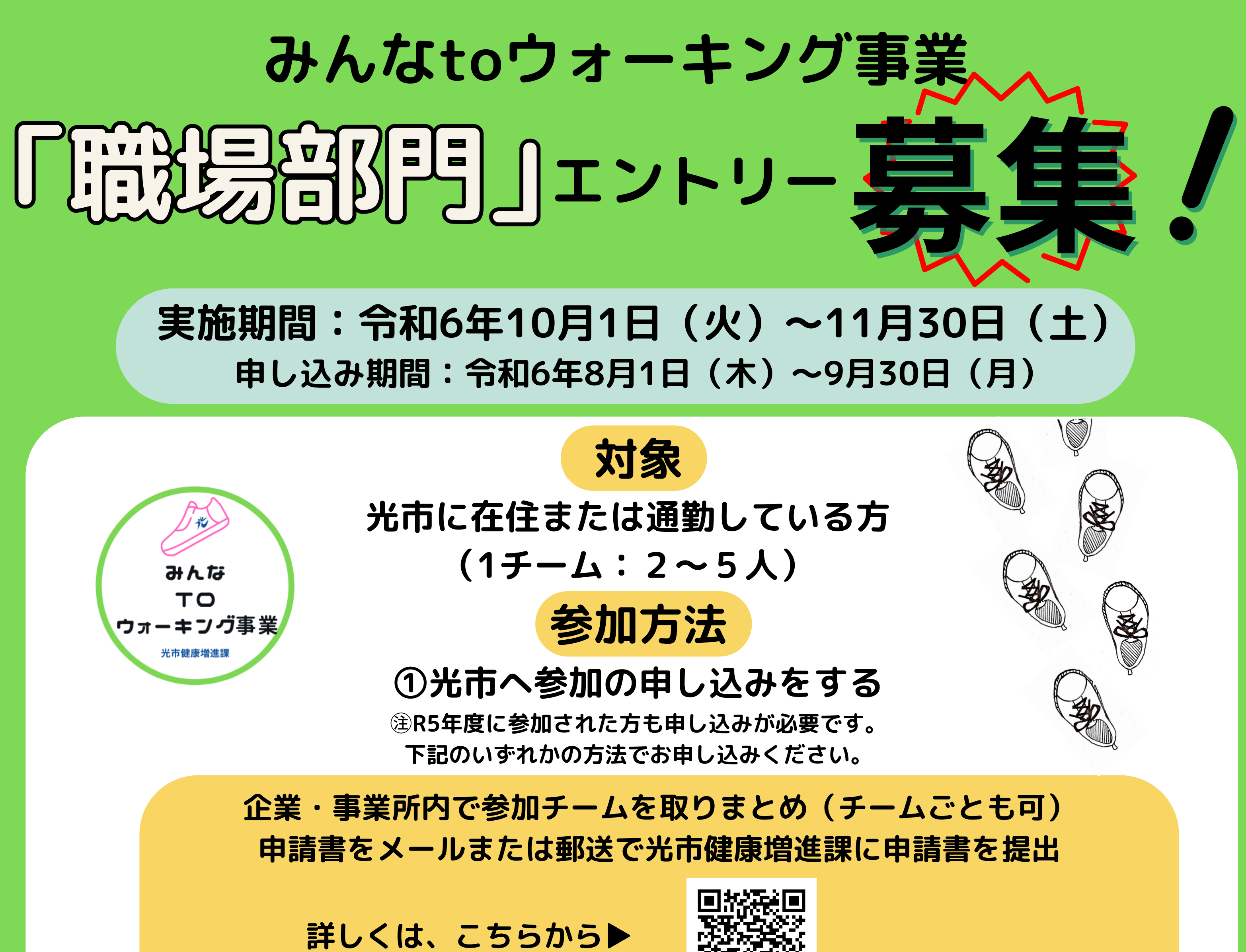

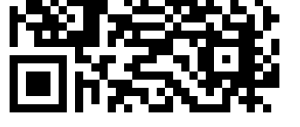

## ②歩数の記録方法を選ぶ

## 「やまぐち健康アプリ」

「光市オリジナル健康記録帳」

裏面に記載のある方法で登録 注すでにアプリをインストール している方もチーム名の登録に 指定があるため、必ずご確認ください。 あいぱーく⑩番窓口 でもらう。または光市 ホームページから 書式をダウンロード▶

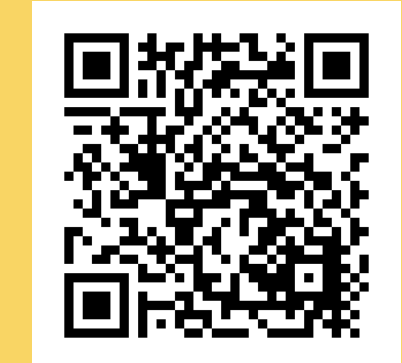

問い合わせ先:光市健康増進課

電話:0833-74-3007 メール:kenkouzoushin@city.hikari.lg.jp

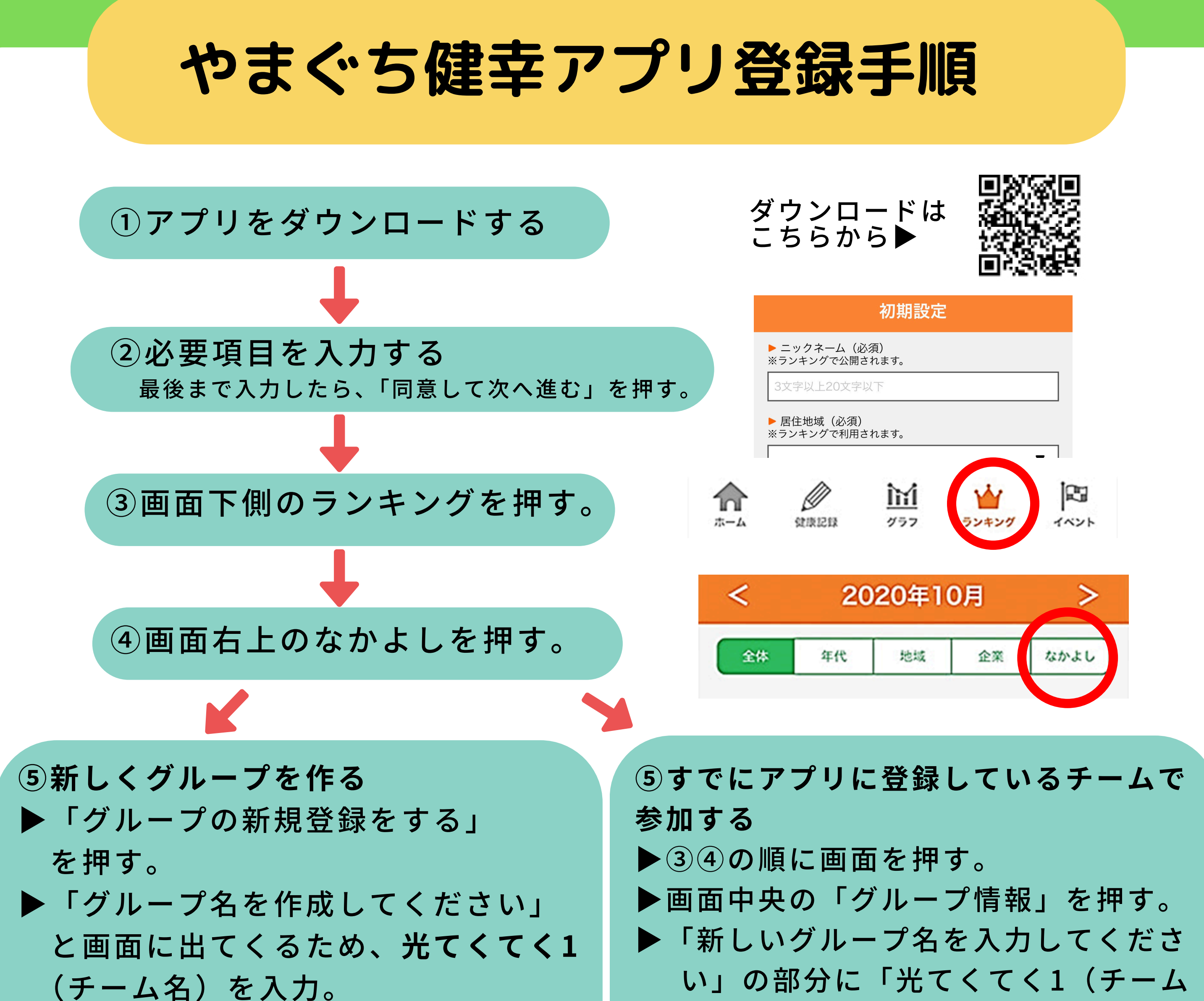

(ナーム名)を入力。
 例:けんこうチームの場合
 「光てくてく1けんこう」
 ▶「登録する」を押す。

⑥メンバーをグループに入れる。
 ▶⑤でグループを作った人は、「メンバーコード」を確認。
 ※③④の順に画面を押し、画面中央の「グループ情報」を押す。
 グループコードを同じチームメンバーに伝える。

▶チームに参加する人は、③④の順に画 面を押し、「グループに参加する」を 押す。

▶グループを作成したメンバーから グループコードを聞き、入力。 ※健幸アプリで参加される場合は、 市に申込みすると県が実施している やまぐち健幸チャレンジ月間(市町部門) にも自動参加になり、県内での順位も見る ことができます。

健幸チャレンジ月間についてはこちら▼

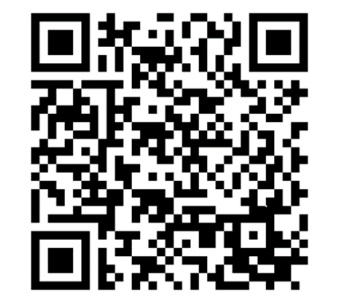